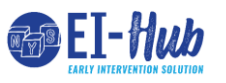

## LMS Self-Registration *Prior to Go-Live*

Self register in LMS

Step / Action 1. Select Sign Up

Continued on next page...

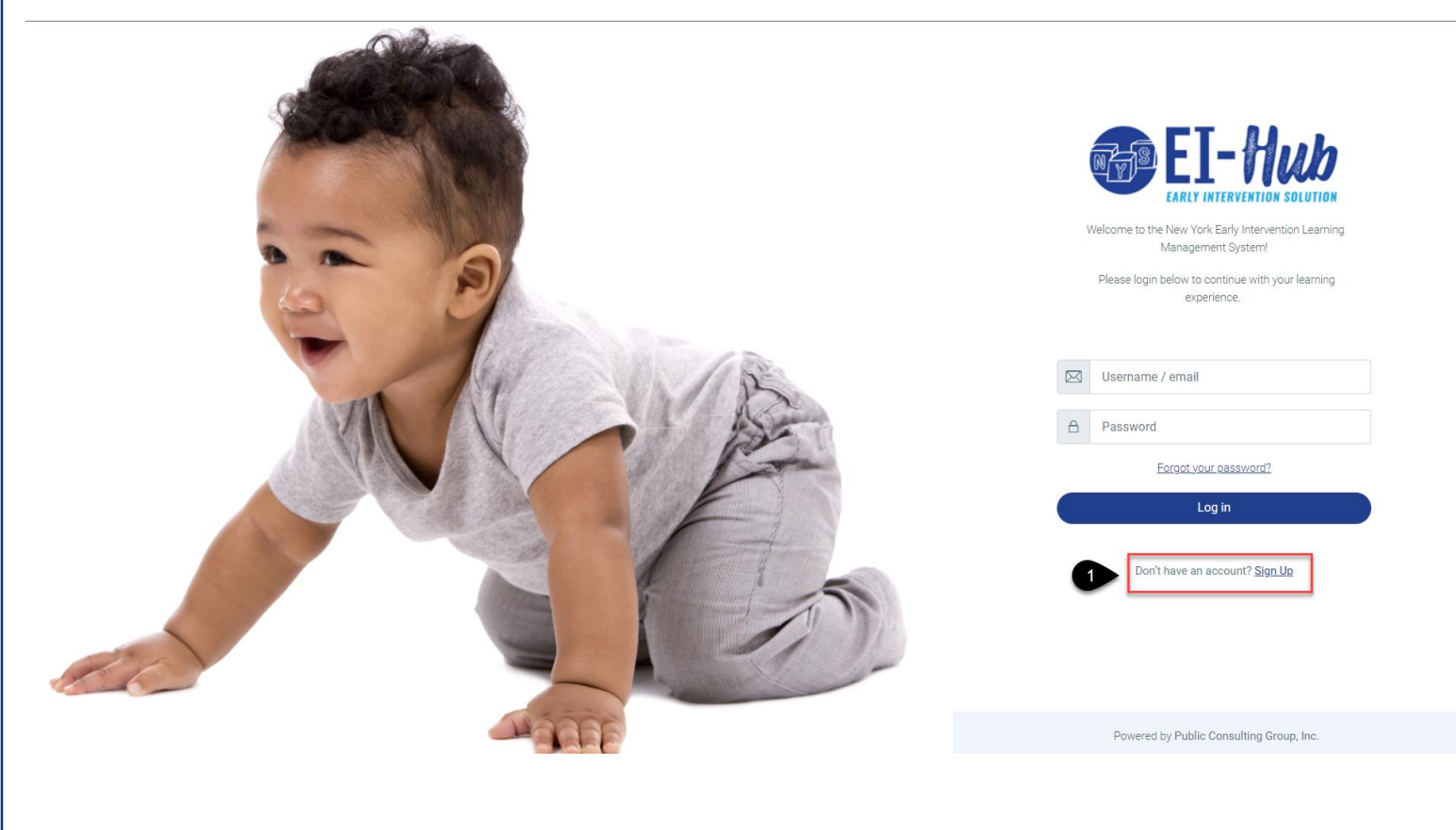

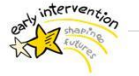

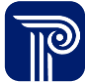

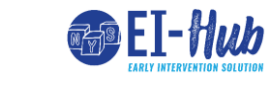

LMS Self-Registration

Prior to Go-Live

Self register in LMS

Step / Action

- 2. Enter required fields (!)
- 3. Select Create my new account

Continued on next page...

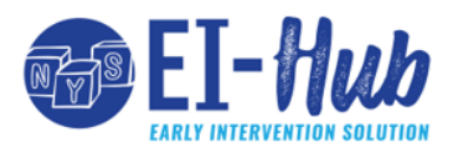

| $\leftarrow$ | Please cro<br>below. | eate you | Ir account by completing the required fields |
|--------------|----------------------|----------|----------------------------------------------|
|              | Username             | 0        |                                              |
|              | Password             | 0        |                                              |
|              | Email address        | 0        |                                              |
|              | Confirm Email        | 0        |                                              |
|              | First name           | 0        |                                              |
|              | Last name            | 0        |                                              |
|              | City/town            |          |                                              |
|              |                      |          |                                              |
|              | 3                    |          | Create my new account                        |
|              |                      |          | Cancel                                       |

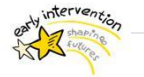

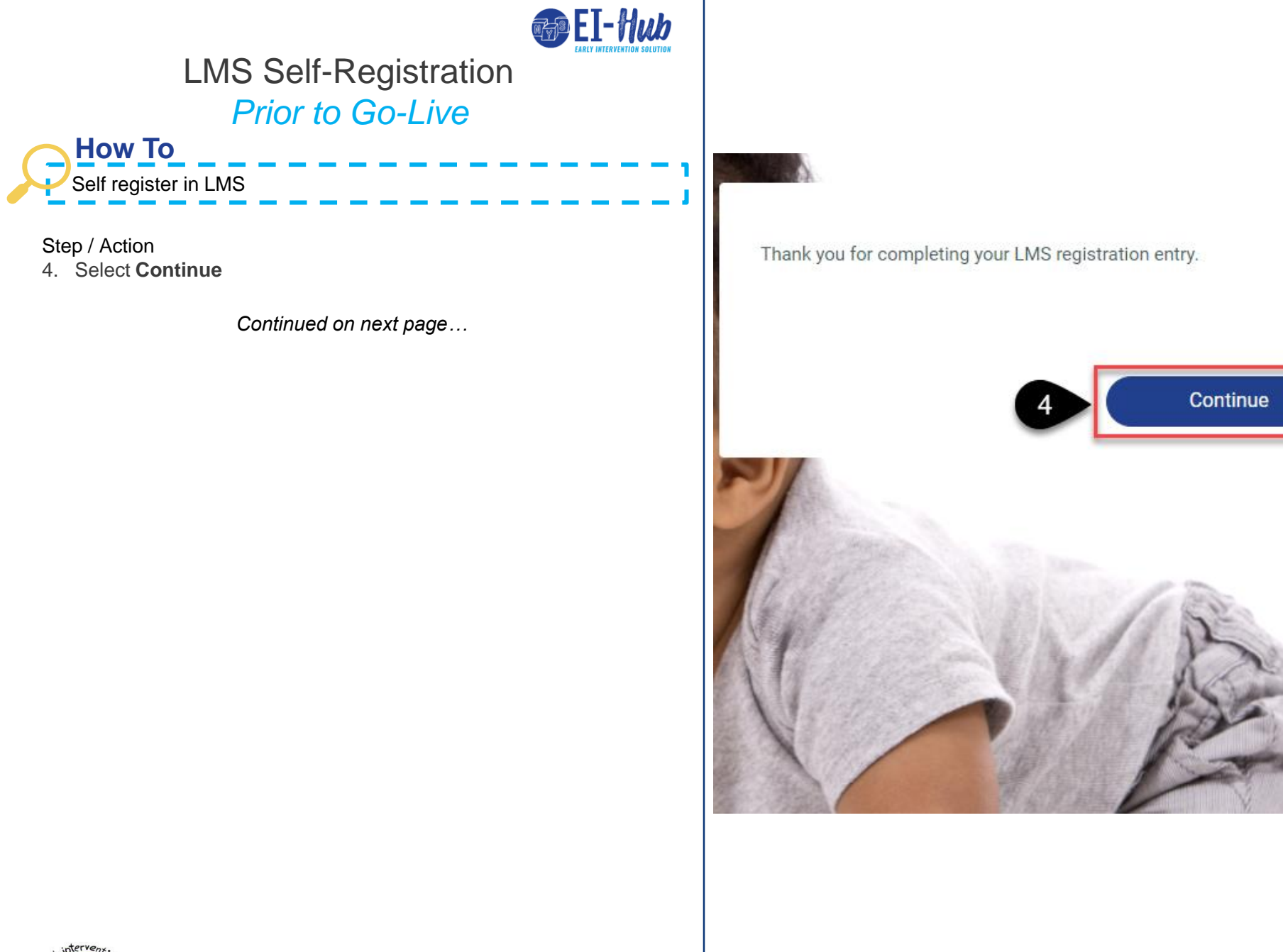

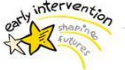

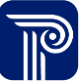

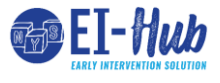

LMS Self-Registration

Prior to Go-Live

Self register in LMS

Step / Action

- 5. Enter Username & Password
- 6. Select Login

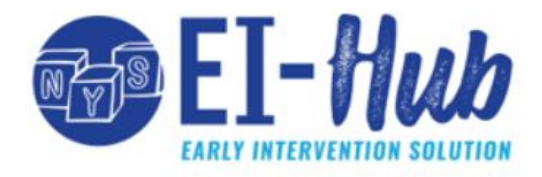

Welcome to the New York Early Intervention Learning Management System!

Please login below to continue with your learning experience.

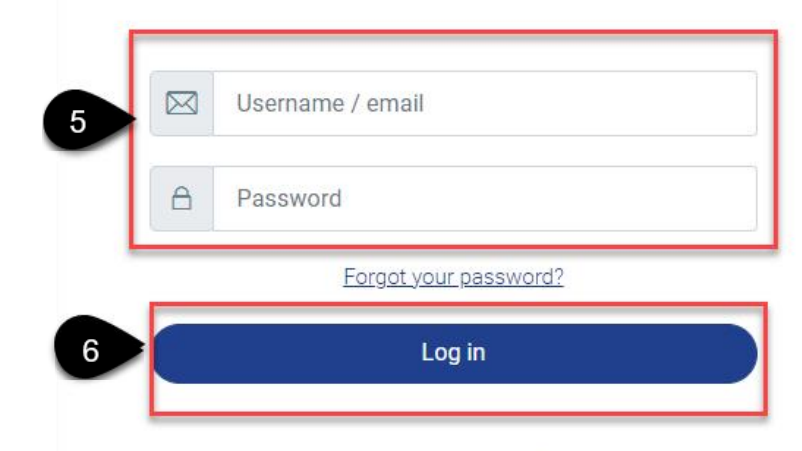

Don't have an account? Sign Up

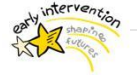

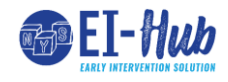

## LMS Self-Registration

## Prior to Go-Live

Self register in LMS

Step / Action

- 7. Select **Role/Provider Type** (This is only temporary, more options will be available go-live.
- 8. Select County
- 9. Select Update Profile

| New York Early Intervention |        |                                                                                                    | ^ |
|-----------------------------|--------|----------------------------------------------------------------------------------------------------|---|
| Role/Provider Type          | 0      | Agency Fiscal Staff 🗸 🗸                                                                                                    |   |
| County                      | °<br>8 | Albany<br>Allegany<br>Broome<br>Cattaraugus<br>Cayuga<br>Chautaugua<br>Charung<br>Chemango<br>Chenango<br>Clinton<br>Columbia<br>Cortiand<br>Delaware |   |
|                             | 9      | pdate profile Cancel                                                                                                    |   |

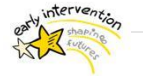